## mailen via website

# Instellen mailtjet

#### Stap 1

Ga naar www.mailjet.com en meld je aan volgens het inlogscherm hiernaast

## Sign Up For Free

No commitment. No hidden fees.

| First name                       | Last name                     |
|----------------------------------|-------------------------------|
| Email                            |                               |
| ex: firstname@exampl             | e.com                         |
| Password                         |                               |
|                                  | 0                             |
| Min. 8 characters, 1 letter, 1 n | umber and 1 special character |
|                                  |                               |

#### Already have an account? Log in.

#### Stap 2

Meld je aan voor het gratis plan

| Mailjet     |                                                                                                    |                                                                          |                                             |
|-------------|----------------------------------------------------------------------------------------------------|--------------------------------------------------------------------------|---------------------------------------------|
|             | Confirm your subscription plan                                                                           | Your plan                                                                |                                             |
|             | On the Free plan, you can send only 200 emails<br>per day. No credit card required for the free<br>plan. | Free 06<br>6 000 emails/mo<br>200 emails per day<br>> <u>Change plan</u> | /mo*                                        |
|             | Confirm                                                                                                  | Today's total                                                            | DE                                          |
|             |                                                                                                    |                                                                          |                                             |
|             |                                                                                                    |                                                                          |                                             |
|             |                                                                                                    |                                                                          |                                             |
|             |                                                                                                    |                                                                          |                                             |
|             |                                                                                                    |                                                                          |                                             |
| © 2025 Maij | t SAS, All rights reserved.                                                                              | Privacy Policy   A                                                       | sceptable Use Policy   Terms of Service - 🧮 |

#### Stap 3

Accepteer het mailtje in je eigen e-mail inbox

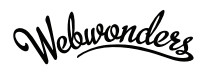

#### Stap 4

In de 'Welcome Guide' druk op de knop <Get Started>

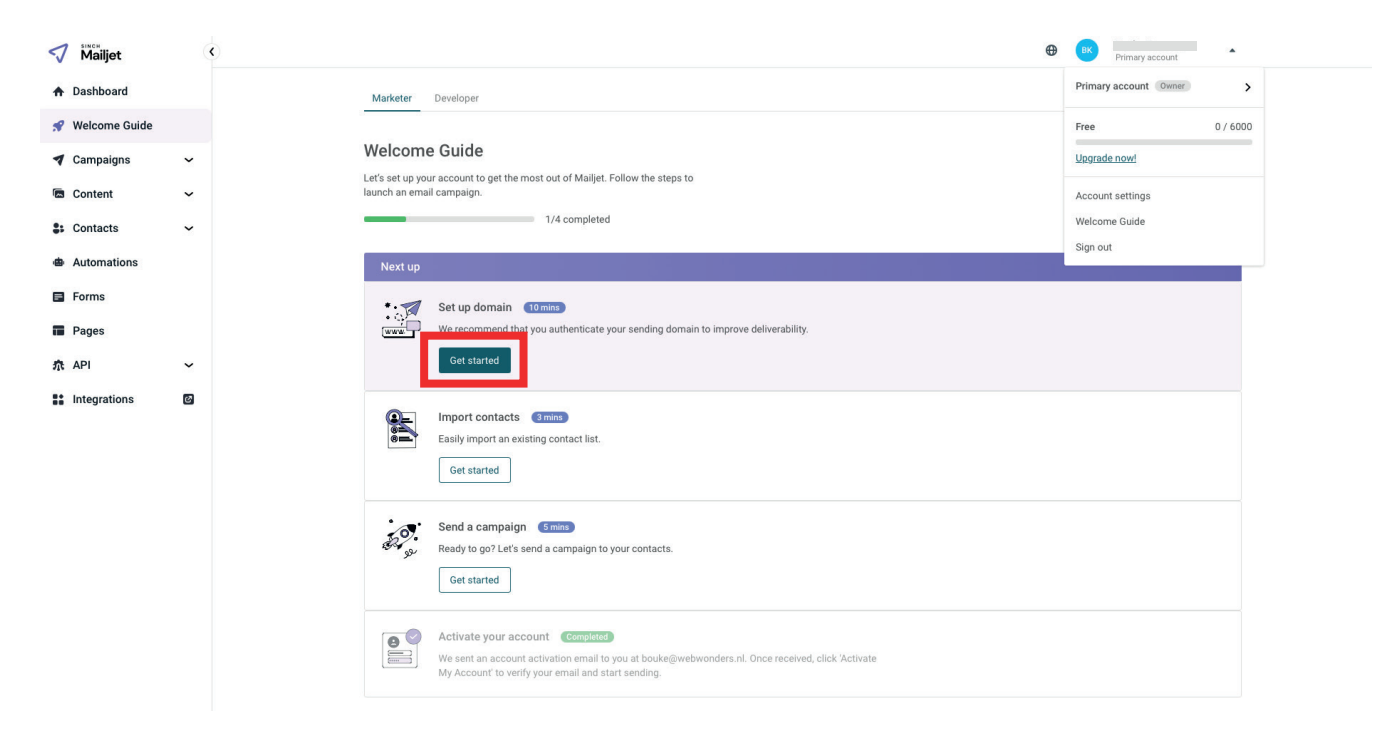

## Stap 5

#### Druk op de knop <Add domain>

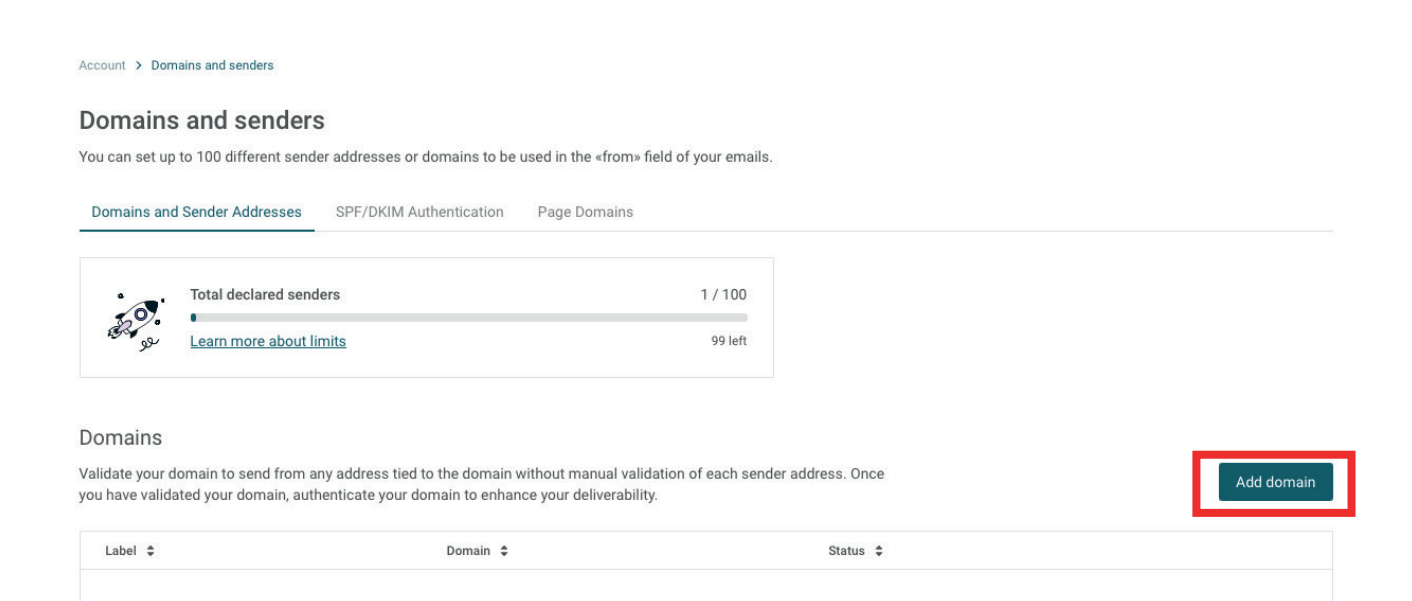

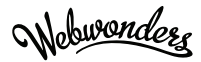

### Stap 5

Vul je eigen domein in van waar de mails verstuurd moeten worden

| Add a new domain                                                                       |                                                                   |        |
|----------------------------------------------------------------------------------------|-------------------------------------------------------------------|--------|
| To validate your domain you will need ac<br>domain registrar.                          | ccess to your website hosting provider or your DNS records throug | h your |
| <ul> <li>Please note that to validate a do<br/>domain registration account.</li> </ul> | omain, you need to have access to your website hosting or your    | ×      |
| Domain                                                                                 | Label                                                             |        |
| webwonders.nl                                                                          | Webwonders website                                                |        |
| webwonders.nl                                                                          | Webwonders website                                                |        |
|                                                                                        | Cancel                                                            | Add    |
|                                                                                        |                                                                   |        |

### Stap 6

Ga vervolgens naar: <u>https://app.</u> <u>mailjet.com/account/relay</u>

### Stap 7

Kopieer de gegevens bij 'Create a DNS record' in een nieuw mailtje om later naar Webwonders te sturen.

#### Option 2: Create a DNS record

After accessing your DNS records for your domain, create a TXT record with the following value. For more details assistance in adding a TXT record, <u>learn more</u>.

| C |
|---|
|   |
|   |
|   |
|   |

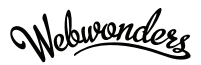

## Stap 8

#### Druk bij 'Configuration' op <See all API credentials>

Account > SMTP and SEND API settings

#### Configuration

Send your transactional emails or marketing campaigns through our API or SMTP relay. Find all the data is below and get started in just few minutes.

| Credentials (API and SMTP)                                 |                                          |                             |                | Your online templates library in our<br>Email Editor                                                                                                    |
|------------------------------------------------------------|------------------------------------------|-----------------------------|----------------|----------------------------------------------------------------------------------------------------|
| Primary API Key<br>Main account<br>See all API credentials | API Key<br>5d5b******                    | Secret Key<br>Not generated |                | You can design and manage all your<br>transactional templates in our Email Editor, our<br>email design tool. All gathered in one single<br>library, your templates can be sent easily<br>through our SMTP or Send API thanks to their<br>unique ID. |
| Configuration (SMTP onl                                    | y)                                       |                             |                | Design a template                                                                                                    |
| SMTP server<br>in-v3.mailjet.com                           |                                          |                             | <b>8</b><br>V. | Context aware messages<br>With our templating language you can create<br>emails with adaptative content and layout that                                                                                                    |
| Use TLS optional                                           |                                          |                             |                | Try it now                                                                                                    |
| Port                                                       |                                          |                             |                |                                                                                                    |
| 25 or 587 (some providers block                            | port 25)                                 |                             |                |                                                                                                    |
| If TLS on port 587 doesn't work, try                       | using port 465 and/or using SSL instead. |                             |                |                                                                                                    |

#### Stap 9

#### Druk op <Generate Secret Key>

| Primary API Key |                       |                               |                     |
|-----------------|-----------------------|-------------------------------|---------------------|
| Main account    | API KEY<br>5d5b****** | SECRET KEY<br>Not generated ③ | Generate Secret Key |
|                 |                       |                               |                     |

#### Stap 10

Kopieer beide keys en kopieer ze naar het eerder gemaakte mailtje.

Let op: deze zijn maar eenmalig zichtbaar

#### Stap 11

Stuur de gemaakte mail naar je contactpersoon bij Webwonders:

<naam>@webwonders.nl

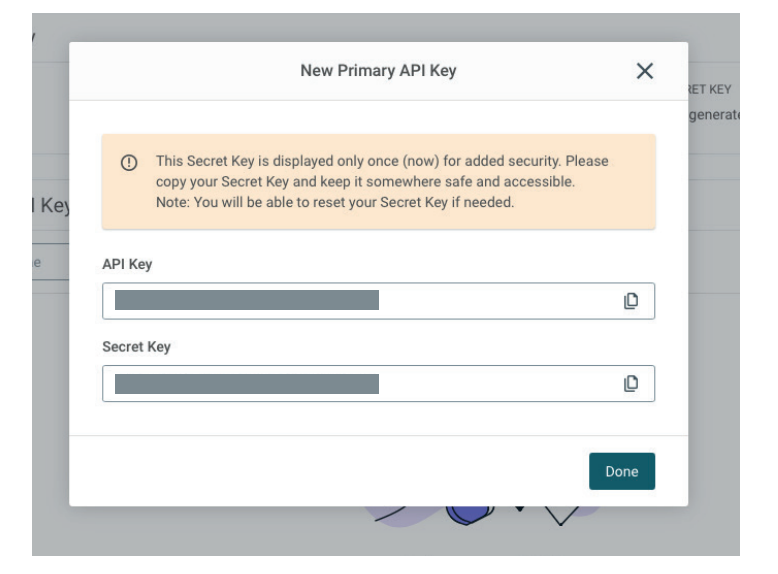

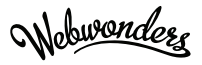